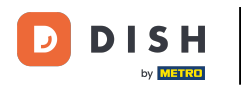

0

À partir du panneau d'administration de DISH Reservation, cliquez sur Commentaires pour gérer vos avis.

| <b>DISH</b> RESERVATION   |                                                            |                                      |                                   | Website Setup 🕤          | <u> </u>        |       |
|---------------------------|------------------------------------------------------------|--------------------------------------|-----------------------------------|--------------------------|-----------------|-------|
| E Reservations            | Have a walk-in customer? Received a reservation book!      | ation request over phone / email? Do | on't forget to add it to your WAL | K-IN ADD RESERVA         |                 |       |
| 🍴 Menu 🏜 Guests           | Sat, 05/06/2021 - Sat, 05                                  | 5/06/2021                            | All mealtypes                     |                          | ~               |       |
| 🕲 Feedback                |                                                            | ○ Completed                          | Opcoming                          | <b>0 4</b> 0             |                 |       |
| 🗠 Reports                 |                                                            |                                      |                                   |                          |                 |       |
| 🔹 Settings 👻              |                                                            |                                      |                                   |                          |                 |       |
| Help                      |                                                            | No reservation                       | ns available                      |                          |                 |       |
| Too many guests in house? | Print                                                      | Start Co Browsing                    |                                   |                          | 6               |       |
| Pause online reservations | Designed by Hospitality Digital GmbH. All rights reserved. | Start Co-Browsing                    |                                   | FAQ   Terms of use   Imp | print   Data pr | ivacy |

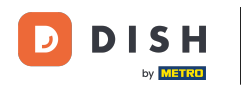

## Pour écrire un message à votre client qui a laissé un avis, cliquez sur répondre .

| DISH RESERVATION                                       |                                                                                                |                                                    |                                                                   |                                                                                                    | Website Setup 🕤 🛛 🎽 🗸 🕞                                                                 |
|--------------------------------------------------------|------------------------------------------------------------------------------------------------|----------------------------------------------------|-------------------------------------------------------------------|----------------------------------------------------------------------------------------------------|-----------------------------------------------------------------------------------------|
| E Reservations                                         | One day after their visit, you<br>reservation and only your gu<br>your DISH website. If you wa | r guests recei<br>uests can prov<br>ant to publish | ve an email / SMS a<br>vide it. Your guests<br>feedback on your o | asking them to give feedback about their dining experience<br>may choose to provide their feedback anonymously. You ca<br>own website, you can find instructions <u>here</u> . | . Feedback is limited to one response per<br>n choose to publish and display reviews on |
| 🍴 Menu                                                 | Feedback date 🔩                                                                                | Food Serv                                          | ce Customer                                                       | Comments                                                                                                    |                                                                                         |
| 🐣 Guests                                               | 05/06/2021                                                                                     | 5 ☆ 5 ☆                                            | Anonymous                                                         | Thank you for the wonderful food! Definitely a recommendation.                                                                                                    | Unpublish                                                                               |
| 🕲 Feedback                                             | 05/06/2021                                                                                     | 5 公 5 公                                            | John D.                                                           | It was a wonderful dinner! I would highly                                                                                                    | Reply Publish                                                                           |
| 🗠 Reports                                              |                                                                                                |                                                    |                                                                   | recommend a visit.                                                                                                    |                                                                                         |
| 🔅 Settings 👻                                           |                                                                                                |                                                    |                                                                   |                                                                                                    | < 1 >                                                                                   |
| ⑦ Help                                                 |                                                                                                |                                                    |                                                                   |                                                                                                    |                                                                                         |
|                                                        |                                                                                                |                                                    |                                                                   |                                                                                                    |                                                                                         |
|                                                        |                                                                                                |                                                    |                                                                   |                                                                                                    |                                                                                         |
|                                                        |                                                                                                |                                                    |                                                                   |                                                                                                    |                                                                                         |
|                                                        |                                                                                                |                                                    |                                                                   |                                                                                                    |                                                                                         |
|                                                        |                                                                                                |                                                    |                                                                   |                                                                                                    | 2                                                                                       |
| Too many guests in house?<br>Pause online reservations | Designed by Hospitality Digital Gm                                                             | bH. All rights rese                                | rved.                                                             | Start Co-Browsing                                                                                                    | FAQ   Terms of use   Imprint   Data privacy                                             |

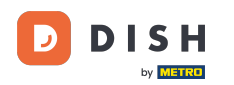

0

## Saisissez maintenant le message que vous souhaitez envoyer à votre client. Remarque : le message se sour sera envoyé par e-mail.

| <b>DISH</b> RESERVATION   |                                                                                     |                                                                                                    |                                                                                                    |                                                                                                    | Website Setup 🕤 🛛 🎽 🖝 🕞                                                          |
|---------------------------|-------------------------------------------------------------------------------------|----------------------------------------------------------------------------------------------------|----------------------------------------------------------------------------------------------------|----------------------------------------------------------------------------------------------------|----------------------------------------------------------------------------------|
| E Reservations            | One day after their visit,<br>reservation and only you<br>your DISH website. If you | your guests receive an email /<br>Ir guests can provide it. Your g<br>J want to publish feedback on | SMS asking them to give feedback<br>uests may choose to provide their<br>your own website, you can find ins | k about their dining experience. Fe<br>feedback anonymously. You can c<br>structions <u>here</u> . | edback is limited to one response per<br>hoose to publish and display reviews on |
| 🎢 Menu                    | Feedback date 🔓                                                                     | Food Service Custom                                                                                 | er Comments                                                                                                 |                                                                                                    |                                                                                  |
| 📽 Guests                  | 05/06/2021                                                                          | 5 <b>☆</b> 5 ☆ Anonym                                                                               | nous Thank you for the wo                                                                                   | onderful food! Definitely a                                                                        | Unpublish                                                                        |
| 🕲 Feedback                | 05/06/2021                                                                          | ^ _ ^ ^                                                                                             |                                                                                                    |                                                                                                    | Desk                                                                             |
| 🗠 Reports                 |                                                                                     | Reply to customer fee                                                                               | dback                                                                                                    | ×                                                                                                  | Publish                                                                          |
| 🏟 Settings 🔻              |                                                                                     | Required message (will be                                                                           | e sent to the customer via email)                                                                           |                                                                                                    | < 1 >                                                                            |
| ⑦ Help                    |                                                                                     |                                                                                                    |                                                                                                    |                                                                                                    | -                                                                                |
|                           |                                                                                     |                                                                                                    |                                                                                                    | Reply                                                                                              |                                                                                  |
|                           |                                                                                     |                                                                                                    |                                                                                                    |                                                                                                    |                                                                                  |
|                           |                                                                                     |                                                                                                    |                                                                                                    |                                                                                                    |                                                                                  |
|                           |                                                                                     |                                                                                                    |                                                                                                    |                                                                                                    |                                                                                  |
| foo many quests in house? |                                                                                     |                                                                                                    |                                                                                                    |                                                                                                    | ?                                                                                |
| Pause online reservations | Designed by Hospitality Digital                                                     | GmbH. All rights reserved.                                                                          |                                                                                                    |                                                                                                    | FAQ   Terms of use   Imprint   Data privacy                                      |

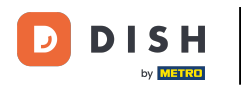

## Cliquez sur répondre pour envoyer le message.

| <b>DISH</b> RESERVATION   |                                                                                     |                                                                        |                                                                       |                                                                                                    | Website Setup 💽                                                    | 회실 <b>소</b> 이 이 이 이 이 이 이 이 이 이 이 이 이 이 이 이 이 이 이 |
|---------------------------|-------------------------------------------------------------------------------------|------------------------------------------------------------------------|-----------------------------------------------------------------------|----------------------------------------------------------------------------------------------------|--------------------------------------------------------------------|---------------------------------------------------|
| Reservations              | One day after their visit,<br>reservation and only you<br>your DISH website. If you | your guests receive a<br>r guests can provide<br>I want to publish fee | an email / SMS asking<br>it. Your guests may c<br>dback on your own w | them to give feedback about their dining experience. Fee<br>hoose to provide their feedback anonymously. You can ch<br>ebsite, you can find instructions <u>here</u> . | edback is limited to one respor<br>noose to publish and display re | ise per<br>views on                               |
| ¶¶ Menu                   | Feedback date 🔓                                                                     | Food Service                                                           | Customer                                                              | Comments                                                                                                    |                                                                    |                                                   |
| 📽 Guests                  | 05/06/2021                                                                          | 5 \$ 5 \$                                                              | Anonymous                                                             | Thank you for the wonderful food! Definitely a recommendation                                                                                                    | Unpublis                                                           | h                                                 |
| Feedback                  | 05/06/2021                                                                          |                                                                        |                                                                       |                                                                                                    | Deply                                                              |                                                   |
| 🗠 Reports                 |                                                                                     | Reply to custo                                                         | mer feedback                                                          | ×                                                                                                    | Publish                                                            |                                                   |
| 🌣 Settings 🔻              |                                                                                     | Hello Mr. Doe, we                                                      | e appreciate your gre                                                 | at feedback and hope to welcome you                                                                                                    | < 1                                                                | >                                                 |
| ⑦ Help                    |                                                                                     | Sack at Our Estat                                                      |                                                                       |                                                                                                    |                                                                    |                                                   |
|                           |                                                                                     |                                                                        |                                                                       | Reply                                                                                                    |                                                                    |                                                   |
|                           |                                                                                     |                                                                        |                                                                       |                                                                                                    |                                                                    |                                                   |
|                           |                                                                                     |                                                                        |                                                                       |                                                                                                    |                                                                    |                                                   |
|                           |                                                                                     |                                                                        |                                                                       |                                                                                                    |                                                                    |                                                   |
|                           |                                                                                     |                                                                        |                                                                       |                                                                                                    |                                                                    |                                                   |
| Too many guests in house? |                                                                                     |                                                                        |                                                                       |                                                                                                    |                                                                    |                                                   |
|                           | Designed by Hospitality Digital                                                     | GmbH. All rights reserved                                              |                                                                       |                                                                                                    | FAQ   Terms of use   Imprir                                        | nt   Data privacy                                 |

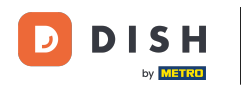

## Pour publier des commentaires sur votre site Web, cliquez simplement sur Publier .

| <b>DISH</b> RESERVATION                                |                                                                                                |                                                  |                                                               |                                                                                                    | Website Setup 🕤 🛛 🎽 💆 🗸                                                                     |         |
|--------------------------------------------------------|------------------------------------------------------------------------------------------------|--------------------------------------------------|---------------------------------------------------------------|----------------------------------------------------------------------------------------------------|---------------------------------------------------------------------------------------------|---------|
| E Reservations                                         | One day after their visit, you<br>reservation and only your gu<br>your DISH website. If you wa | r guests rece<br>Jests can pro<br>ant to publish | ve an email / SMS<br>ride it. Your guests<br>feedback on your | asking them to give feedback about their dining experien<br>s may choose to provide their feedback anonymously. You<br>own website, you can find instructions <u>here</u> . | ce. Feedback is limited to one response per<br>can choose to publish and display reviews on |         |
| ¶ Menu                                                 | Feedback date ↓ª                                                                               | Food Serv                                        | ce Customer                                                   | Comments                                                                                                    |                                                                                             |         |
| 🐣 Guests                                               | 05/06/2021                                                                                     | 5公 5公                                            | Anonymous                                                     | Thank you for the wonderful food! Definitely a recommendation.                                                                                                    | Unpublish                                                                                   |         |
| 🕲 Feedback                                             | 05/06/2021                                                                                     | 5 公 5 公                                          | John D.                                                       | It was a wonderful dinner! I would highly                                                                                                    | Replied                                                                                     |         |
| 🗠 Reports                                              |                                                                                                |                                                  |                                                               | recommend a visit.                                                                                                    |                                                                                             |         |
| 💠 Settings 🔫                                           |                                                                                                |                                                  |                                                               |                                                                                                    | < 1 >                                                                                       |         |
| ⑦ Help                                                 |                                                                                                |                                                  |                                                               |                                                                                                    |                                                                                             |         |
|                                                        |                                                                                                |                                                  |                                                               |                                                                                                    |                                                                                             |         |
|                                                        |                                                                                                |                                                  |                                                               |                                                                                                    |                                                                                             |         |
|                                                        |                                                                                                |                                                  |                                                               |                                                                                                    |                                                                                             |         |
|                                                        |                                                                                                |                                                  |                                                               |                                                                                                    |                                                                                             |         |
|                                                        |                                                                                                |                                                  |                                                               |                                                                                                    | 6                                                                                           |         |
| Too many guests in house?<br>Pause online reservations | Designed by Hospitality Digital Gm                                                             | bH. All rights rese                              | rved.                                                         | Start Co-Browsing                                                                                                    | FAQ   Terms of use   Imprint   Data                                                         | privacy |

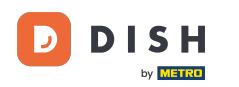

i

Voilà. Vous avez terminé le tutoriel et savez maintenant comment répondre aux commentaires des clients.

| <b>DISH</b> RESERVATION   |                                                                                                |                                        |                                    |                                                                      |                                                                                                    | Website Setu                            | ap 💽   🛔                             | × •          |
|---------------------------|------------------------------------------------------------------------------------------------|----------------------------------------|------------------------------------|----------------------------------------------------------------------|----------------------------------------------------------------------------------------------------|-----------------------------------------|--------------------------------------|--------------|
| E Reservations            | One day after their visit, you<br>reservation and only your gu<br>your DISH website. If you wa | ir guests r<br>uests can<br>ant to pub | receive a<br>provide<br>plish feec | n email / SMS asking<br>it. Your guests may c<br>Iback on your own w | them to give feedback about their dining experience. Fe<br>hoose to provide their feedback anonymously. You can c<br>rebsite, you can find instructions <u>here</u> . | edback is limited<br>hoose to publish a | to one response<br>and display revie | per<br>ws on |
| 🍴 Menu                    | Feedback date 🔓                                                                                | Food                                   | Service                            | Customer                                                             | Comments                                                                                                    |                                         |                                      |              |
| 🐣 Guests                  | 05/06/2021                                                                                     | 5 🟠                                    | 5 🟠                                | Anonymous                                                            | Thank you for the wonderful food! Definitely a                                                                                                    |                                         | Unpublish                            |              |
| 🙂 Feedback                | 05/06/2021                                                                                     | 5 <b>公</b>                             | 5 <b>☆</b>                         | John D.                                                              | It was a wonderful dinner! I would highly                                                                                                    | Doplied                                 | Duklisk                              |              |
| 🗠 Reports                 |                                                                                                |                                        |                                    |                                                                      | recommend a visit.                                                                                                    | Replied                                 | Publish                              |              |
| 🔅 Settings 👻              |                                                                                                |                                        |                                    |                                                                      |                                                                                                    |                                         | < 1                                  | >            |
| ⑦ Help                    |                                                                                                |                                        |                                    |                                                                      |                                                                                                    |                                         | -                                    |              |
|                           |                                                                                                |                                        |                                    |                                                                      |                                                                                                    |                                         |                                      |              |
|                           |                                                                                                |                                        |                                    |                                                                      |                                                                                                    |                                         |                                      |              |
|                           |                                                                                                |                                        |                                    |                                                                      |                                                                                                    |                                         |                                      |              |
|                           |                                                                                                |                                        |                                    |                                                                      |                                                                                                    |                                         |                                      |              |
|                           |                                                                                                |                                        |                                    |                                                                      |                                                                                                    |                                         |                                      |              |
| Too many guests in house? |                                                                                                |                                        |                                    | Start                                                                | Co-Browsing                                                                                                    |                                         |                                      | 6            |
| Pause online reservations | Designed by Hospitality Digital Gm                                                             | bH. All right                          | s reserved.                        | Start                                                                |                                                                                                    | FAQ   Terms                             | of use   Imprint                     | Data privacy |

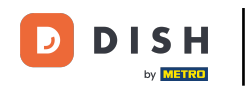

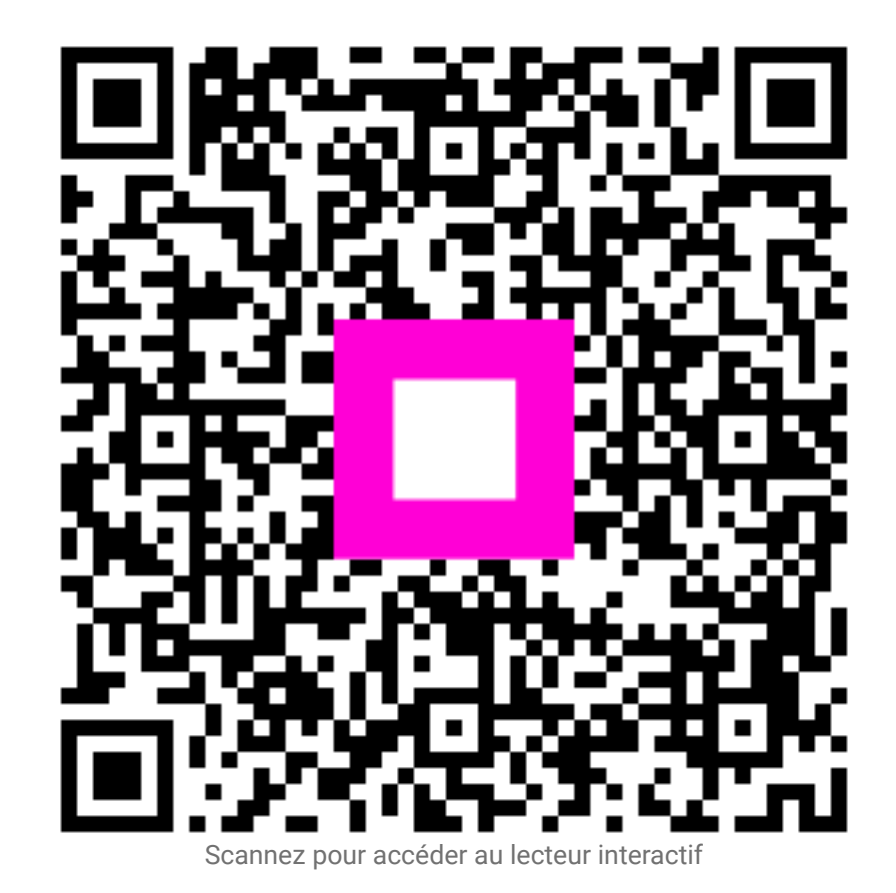